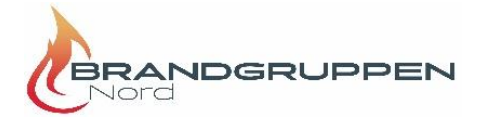

## Delta i Zoom-möte

Det finns två sätt att ansluta till ett Zoom-möte. Den bästa uppkopplingen får du genom att registrera ett eget konto via länken: https://zoom.us/signup. Det är kostnadsfritt om du väljer Basic/Free. Sen klickar du bara på länken som du fått i kallelsen.

## Det går bra att ansluta till utbildningen via dator, smartphone samt surfplatta.

Innan utbildningen börjar se till att starta upp din dator, smartphone eller surfplatta med ljud och bild så att allt fungerar, logga gärna in 5 minuter innan kursens start.

Om du av någon anledning inte kan eller får ladda ner klienten (kontot) kan du ansluta via en webbläsare (browser). När du klickar på länken till mötet, kommer du att få valmöjligheten: Join from your browser. Välj detta alternativ.

## Viktigt att tänka på vid online-kurs:

- Sitt på en lugn plats
- Ha kamera på för att skapa närvaro i klassrummet
- Tänk på att undvika att sitta i motljus
- Använd gärna headset (men det är inget måste)
- Muta din mikrofon när du inte pratar
- Säkerställ att du har en stabil internettuppkoppling

Innan du kommer in i mötet hamnar du av säkerhetsskäl i ett väntrum där den som administrerar mötet släpper in dig. Anslut gärna 5 minuter innan kursstart.

Välj Join with Computer Audio. (Missar du detta kommer du inte höra något.) En rekommendation är att använda headset för bättre ljud.

Med de två knapparna längst ner till vänster i verktygsfältet sätter du på och stänger av din webbkamera och ditt ljud.

Du kan ändra vy från Speaker View, där den som pratar visas med stor bild, till Gallery View där alla visas med lika stora bilder. Dina val påverkar inte övriga deltagares vy. Detta val hittar du i övre höger hörn. Om du vill se på både presentationen och föreläsarna samtidigt, då kan du välja i "View options - Side by side".

I det nedre verktygsfältet hittar du ytterligare några användbara verktyg:
Deltagare/Participants: Om du väljer denna får du upp en lista på alla deltagarna i mötet. Om du klickar på punkterna efter dig själv så kan du ändra ditt namn här -

• Chat: Använd denna om du har frågor under mötets gång

• Share screen används i första hand av föreläsarna för att visa bilder, filmer med mera.

• Vill du begära ordet kan du antingen vifta med handen eller räcka upp handen digitalt (Raise hand) i vyn Deltagare/Participants.

Rename.

Umeå / Örnsköldsvik